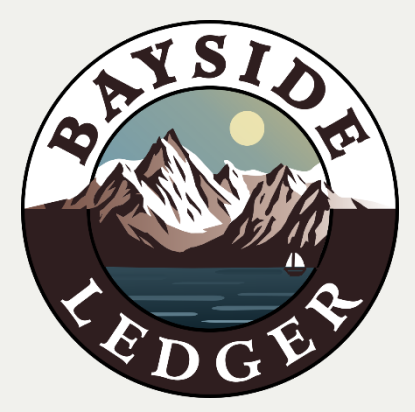

## Linking Bank Accounts & Credit Cards on QBO

| 1 <sup>st</sup> | <ul> <li>Log In to QuickBooks Online</li> <li>Go to <u>QuickBooks Online</u>.</li> <li>Enter your login credentials to access your QuickBooks<br/>Online account.</li> </ul>                                                                                              |
|-----------------|----------------------------------------------------------------------------------------------------|
| 2 <sup>nd</sup> | <ul> <li>Navigate to the Banking Menu</li> <li>From the left-hand menu, select Banking or Transactions.</li> <li>Click on the Banking tab if you're not already there.</li> </ul>                                                                                         |
| 3 <sup>rd</sup> | <ul> <li>Connect an Account</li> <li>Click on the Link Account or Add Account button in the top right corner of the Banking page.</li> </ul>                                                                                                    |
| 4 <sup>th</sup> | <ul> <li>Search for Your Bank or Credit Card</li> <li>In the search field, enter the name of your bank or credit card company.</li> <li>Select your bank or credit card from the list of suggestions.</li> </ul>                                                          |
| 5 <sup>th</sup> | <ul> <li>Enter Your Bank Credentials</li> <li>Enter your online banking username and password.</li> <li>Follow the prompts to verify your identity. This may include answering security questions or entering a one-time passcode sent to your phone or email.</li> </ul> |

| 6 <sup>th</sup>  | <ul> <li>Choose Accounts to Connect</li> <li>Once logged in, you will see a list of accounts associated with your online banking credentials.</li> <li>Select the accounts you want to connect to QuickBooks Online. You can connect multiple accounts, such as checking, savings, and credit card accounts.</li> </ul>                                                                                                    |
|------------------|----------------------------------------------------------------------------------------------------|
| 7 <sup>th</sup>  | <ul> <li>Set the Date Range for Transactions</li> <li>Choose the date range for the transactions you want to import. QuickBooks Online typically allows you to import up to 90 days of past transactions.</li> <li>Confirm the selection to start importing transactions.</li> </ul>                                                                                                    |
| 8 <sup>th</sup>  | <ul> <li>Review and Categorize Transactions</li> <li>After connecting your accounts, QuickBooks Online will start importing transactions.</li> <li>Review the imported transactions in the For Review tab under the Banking menu.</li> <li>Categorize each transaction by selecting the appropriate expense or income category. You can also add a rule to automate the categorization of similar transactions in the future.</li> </ul> |
| 9 <sup>th</sup>  | <ul> <li>Match Transactions</li> <li>QuickBooks will attempt to match imported transactions with those you've already entered into your register.</li> <li>Review and confirm the matches, or manually match transactions if needed.</li> </ul>                                                                                                    |
| 10 <sup>th</sup> | <ul> <li>Reconcile Accounts</li> <li>Regularly reconcile your bank and credit card accounts to ensure the accuracy of your financial records.</li> <li>Go to the Accounting menu and select Reconcile.</li> <li>Follow the prompts to complete the reconciliation process, matching your QuickBooks balance with your bank statements.</li> </ul>                                                                                        |

| Additional Tips | Automate Bank Feeds: Set up bank rules to automate the                                                                                                    |
|-----------------|----------------------------------------------------------------------------------------------------|
| -               | categorization of transactions, saving time on manual entry.                                                                                                    |
|                 | Review Regularly: Regularly review your linked accounts to                                                                                                    |
|                 | ensure all transactions are accurately categorized and no                                                                                                    |
|                 | transactions are missed.                                                                                                    |
|                 | Update Credentials: If you change your online banking                                                                                                    |
|                 | credentials, update them in QuickBooks Online to maintain the                                                                                                    |
|                 | connection.                                                                                                    |
|                 |                                                                                                    |
| Troubleshooting | <b>Connection Issues:</b> If you encounter issues connecting your bank<br>or credit card, ensure your online banking credentials are correct<br>and check with your bank for any security settings that might<br>block the connection. |